## How to Submit a Change of Circumstances for your Housing Application

Please follow this step by step guide in order to submit a change of Circumstances.

Please note: you can only submit a Change of Circumstances if your application has been assessed and you can actively bid for properties.

If your application is still waiting for assessment, please see page 4 of this guidance

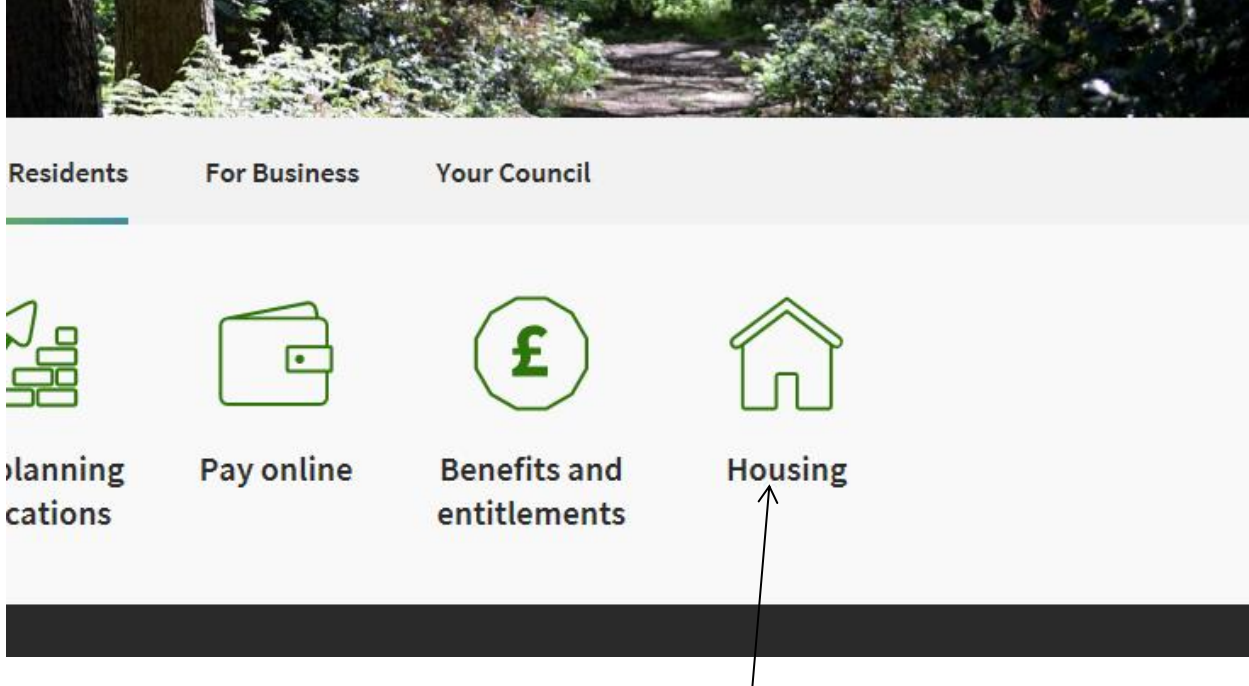

From the Charnwood Borough Council website, click on housing

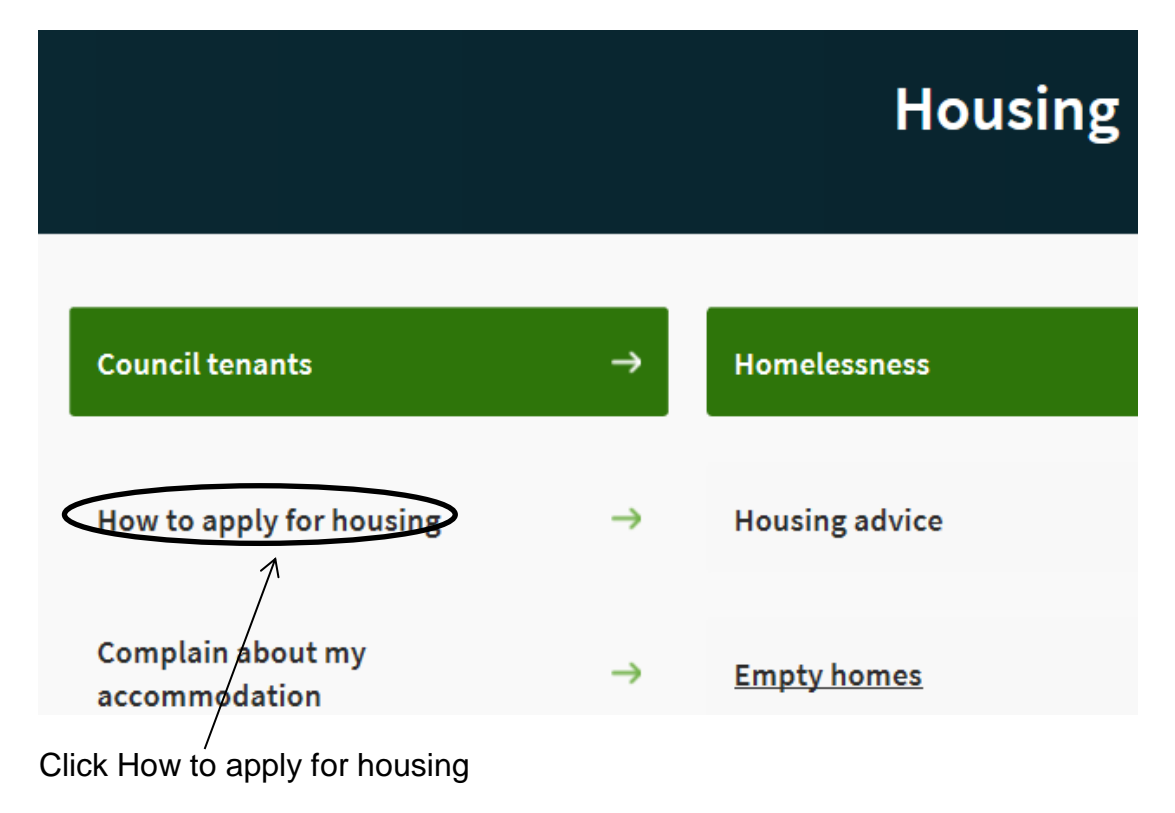

|                                                                                                    | Housing advice                    |
|----------------------------------------------------------------------------------------------------|-----------------------------------|
| ation by completing the orkine <b>Housing Register Application Form</b> More information plication can be found in the Housing Register Applications Frequently Asked | Private tenants                   |
| low: pplications Frequently Asked Questions (PDF Document, 0.15 Mb)                                                                                                   | Complain about m<br>accommodation |
| supporting documents/proofs for your Housing Register application. More                                                                                               | Empty homes                       |
| ding these proofs can be found in the Housing Register Applications Proofs Guidance                                                                                   | Private landlords                 |
| roofs Guidance June 2019 (PDF Document, 0.12 Mb)                                                                                                    | Houses in Multiple<br>(HMOs)      |

To log back into your application, click here. This takes you to our Choice Based lettings website. This is the website you will need every time you wish to log on to bid

Then click on Make or Update an Application

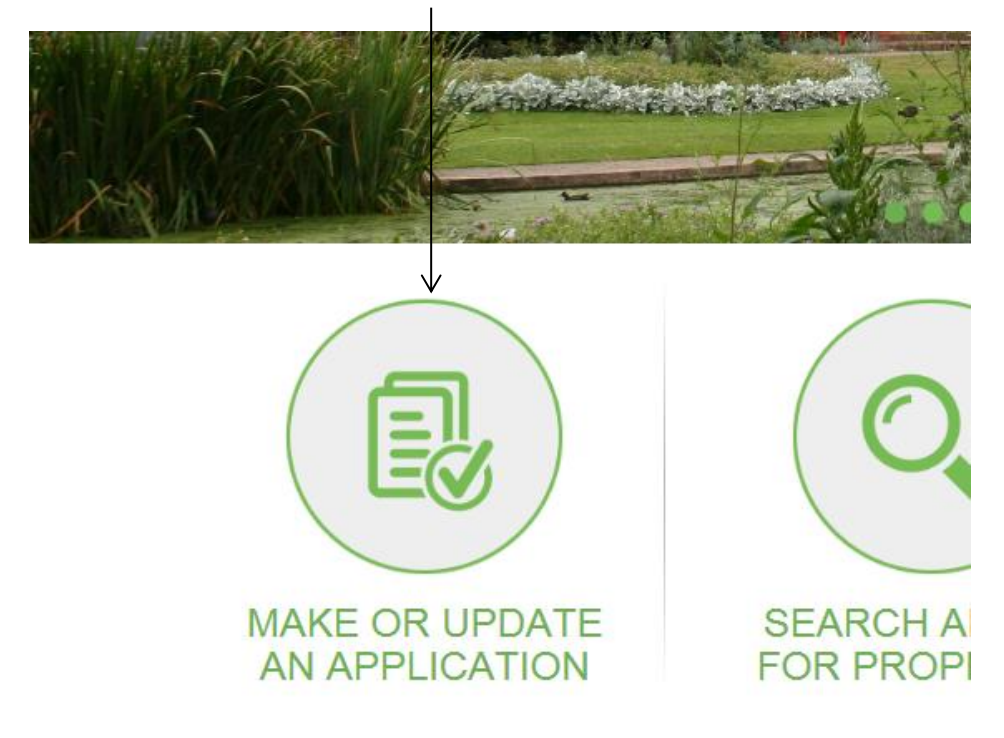

| Charnwood                                                                                                    |
|----------------------------------------------------------------------------------------------------|
| Charnwood                                                                                                    |
| For new applications please select the 'Start here' button                                                                                       |
| START HERE                                                                                                    |
| To finish an incomplete application or update your existing application please select the 'Log In' button Below<br>LOG IN<br>Forgotten Password? |
|                                                                                                    |

Fill in the above details.

Once you have logged back in you will see the below screen. Here you can see the current status of your application.

| My Docume       | ents My           | Appointments          | My Messages (0)                    | My Letters                       | My Plan Pre               | evious Plan                   |                             |
|-----------------|-------------------|-----------------------|------------------------------------|----------------------------------|---------------------------|-------------------------------|-----------------------------|
| Name            | N                 | lational Insurance Nu | umber                              |                                  | Date of Birth             | Relations                     | nip                         |
| Test Test       | est Test ZW00000D |                       | 31/01/1984                         |                                  | 31/01/1984                |                               |                             |
| Housing Registe | er                |                       |                                    |                                  |                           |                               |                             |
| Reference<br>ID | Start Date        | Date of<br>Submission | Current Status                     | Continue My<br>Application       | Change of<br>Circumstance | Update Contact<br>Information | Download                    |
| 1105900         | 19/06/2019        | 9 20/06/2019          | HR - Active Bids<br>Permitted(REG) | N/A                              | Click Here                | Click Here                    | Click to<br>download<br>PDF |
| Housing Advice  |                   |                       |                                    | /                                |                           |                               |                             |
| Reference<br>ID | Start<br>Date     | Date of<br>Submission | Current<br>Status                  | Continue existing<br>application |                           | Change of<br>Circumstance     | Download                    |
| Homelessness    |                   |                       |                                    |                                  |                           |                               |                             |
| Reference<br>ID | Start<br>Date     | Date of<br>Submission | Current<br>Status                  | Continue existing application    |                           | Change of<br>Circumstance     | Download                    |
| Fields marked v | with an # mus     | t he filled in        |                                    |                                  |                           |                               |                             |

Fields marked with an # must be filled in

To submit a Change of Circumstances click here. Please note that your application will be suspended once a Change of Circumstances has been submitted whilst the assessment is being carried out.

The system will them take you through the entire application where you can change the necessary details.

## If your application has not yet been assessed

If your application has not been assessed as yet, you can still submit further documents or make limited changes to your application. In order to do this, follow the steps above to log into your account

You will then see the screen on the following page:

| My Docume | ents | My Appointments           | My Messages (0) | My Letters | My Plan       | Previous Plan |              |
|-----------|------|---------------------------|-----------------|------------|---------------|---------------|--------------|
|           | Ν    |                           |                 |            |               |               |              |
| Name      |      | National Insurance Number |                 |            | Date of Birth |               | Relationship |
| Test Test |      | ZW00000D                  |                 |            | 31/01/1984    |               |              |

## Housing Register

| Reference<br>ID            | Start Date       | Date of<br>Submission | Current Status                                  | Continue My<br>Application    | Change of<br>Circumstance | Update Contact<br>Information | Download                    |
|----------------------------|------------------|-----------------------|-------------------------------------------------|-------------------------------|---------------------------|-------------------------------|-----------------------------|
| 1105900                    | 19/06/2019       | 20/06/2019            | HR - New Awaiting<br>Inital Assessment<br>(REG) | N/A                           | N/A<br>↑                  |                               | Click to<br>download<br>PDF |
| Housing Advice             | 2                |                       |                                                 |                               |                           |                               |                             |
| Reference<br>ID            | Start<br>Date    | Date of<br>Submission | Current<br>Status                               | Continue exist<br>application | ing C                     | hange of<br>ircumstance       | Download                    |
| Homelessness               |                  |                       |                                                 |                               |                           |                               |                             |
| Reference<br>ID            | Start<br>Date    | Date of<br>Submission | Current<br>Status                               | Continue exist application    | ing C                     | hange of<br>ircumstance       | Download                    |
| Fields marked<br>You can d | with an # must h | o submit furth        | ner documents.                                  |                               | ancos is                  |                               |                             |
|                            |                  | AS you                | can see, Chang                                  | e of circumst                 | ances is                  |                               |                             |
|                            |                  |                       | not available a                                 | at this status                |                           |                               |                             |

You can click here to update your contact details